# Emerald Insight

Contain information of articles and journals

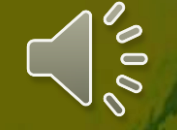

| Bb                   | E-Library                                               |                      | CCOUNT unication & Mass Media Complete    |               |  |
|----------------------|---------------------------------------------------------|----------------------|-------------------------------------------|---------------|--|
| 🚊 Institution Page — | (How to access to Wheelers ePatform eBooks (for STAFF)) | Taylor & Francis     | Emerald Management Core eJournal Database |               |  |
| Azeglio Marcio Ana   | ProQuest Education Journal with ERIC                    | BMJ Case Repo        | Emerald eCase Collections                 |               |  |
| Activity Stream      | ProQuest EBook Central                                  | Cambridge Cor        | Emerald eJournal Collections              |               |  |
| Courses              | EbscoHost Dentistry & Oral Sciences Sources             | Ebsco Ebook Co       | Emerald Emerging Market Case Study        |               |  |
| Organizations        | VitalSource E-textbook                                  | <u>Show All (24)</u> |                                           |               |  |
| Calendar             | Journal List                                            |                      | IG Library                                |               |  |
| Messages             | History of Photography                                  | Journal of Curri     | JSTOR                                     |               |  |
| 🗐 Grades             | Human Communication Research                            | Journal Film and     | ProQuest                                  |               |  |
| Tools                | Optician                                                | Journal of Gene      | Taylor & Francis Online                   |               |  |
| $\ominus$ Sign Out   | Journal of Communication                                | Journal of Herit     | Open Source                               | Click Emerald |  |
|                      | Journal of Computer-Mediated Communication              | Show All (38)        | Emerald Insight                           | Insight       |  |

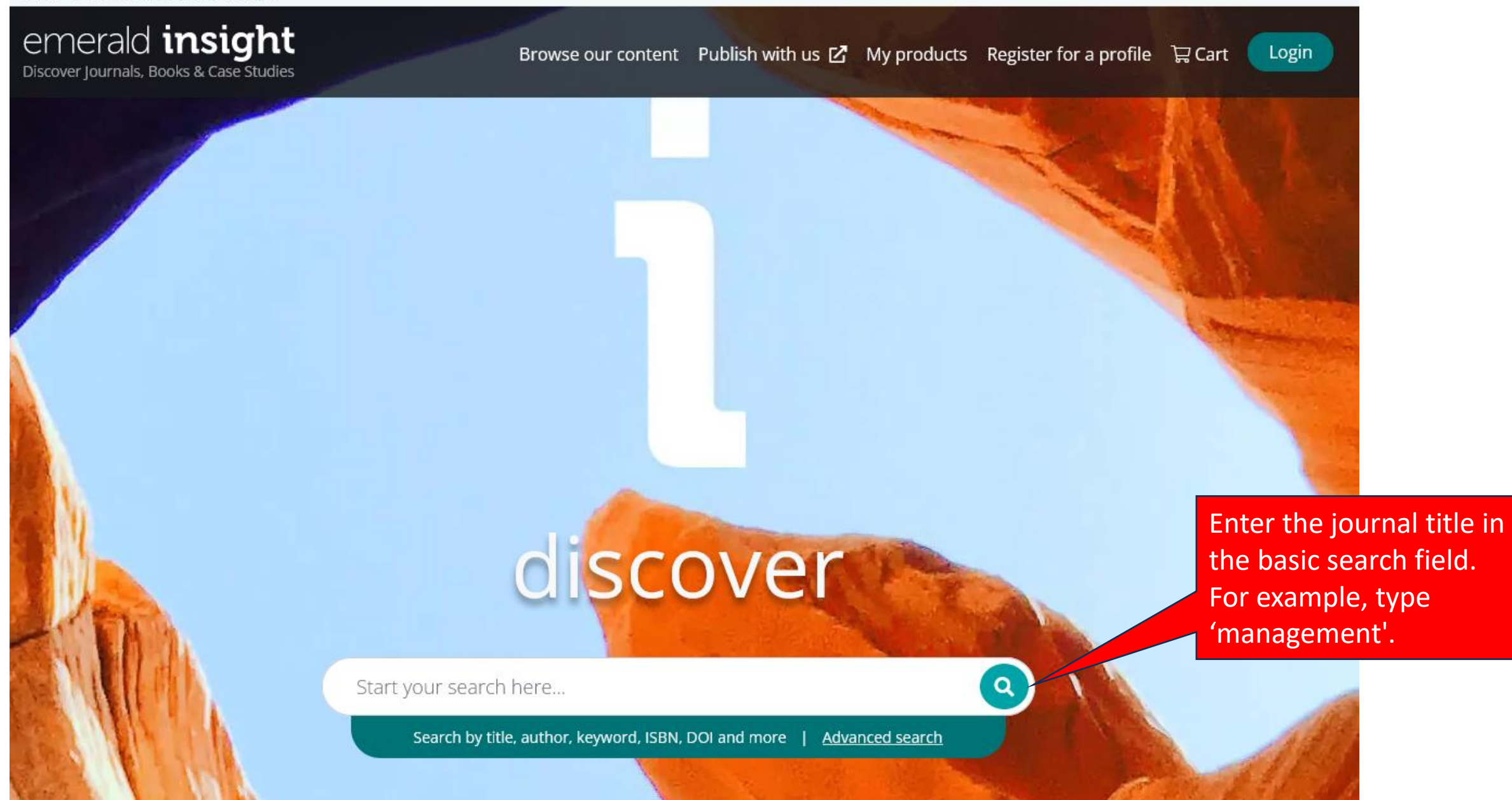

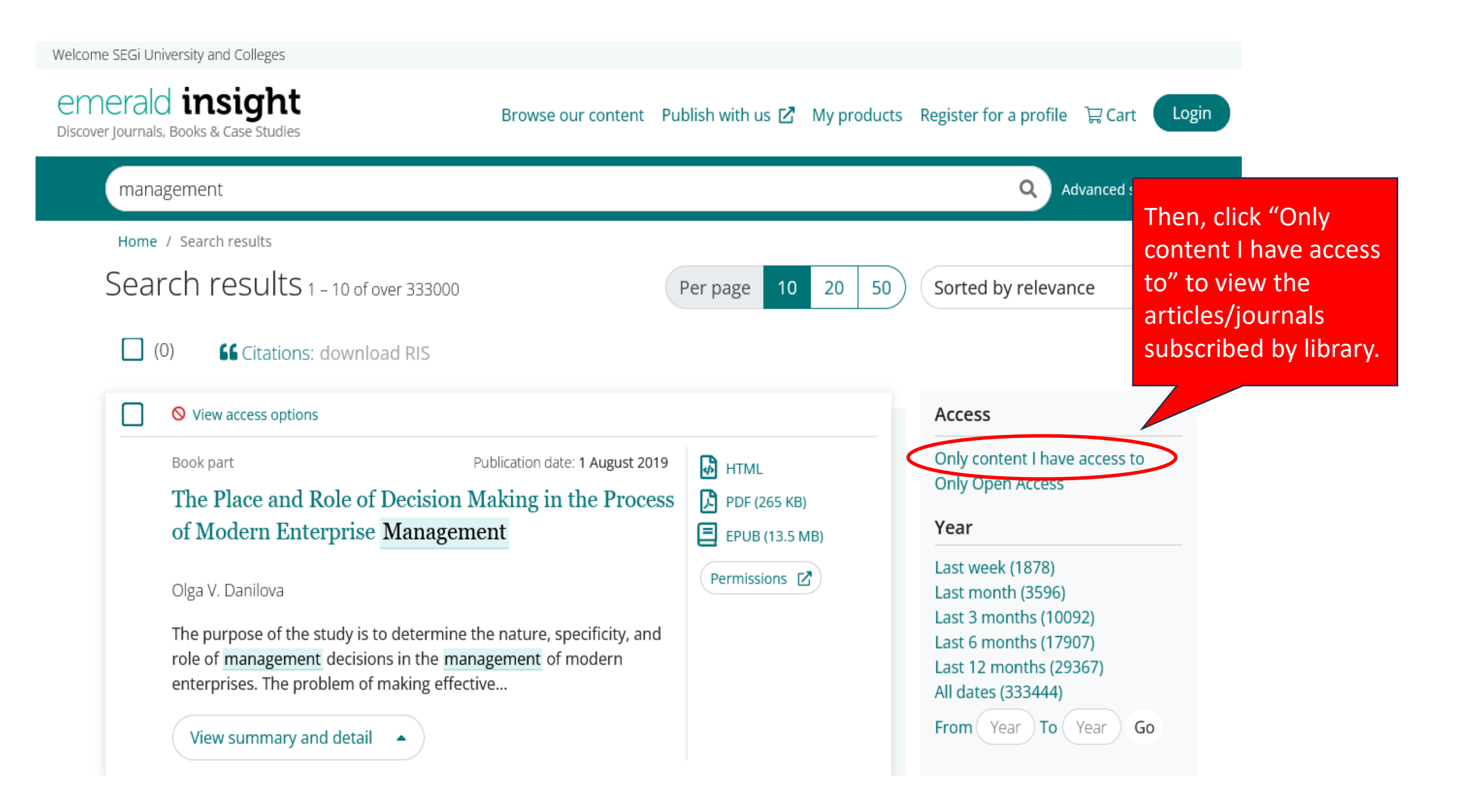

## emerald insight

Discover Journals, Books & Case Studies

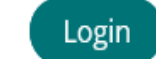

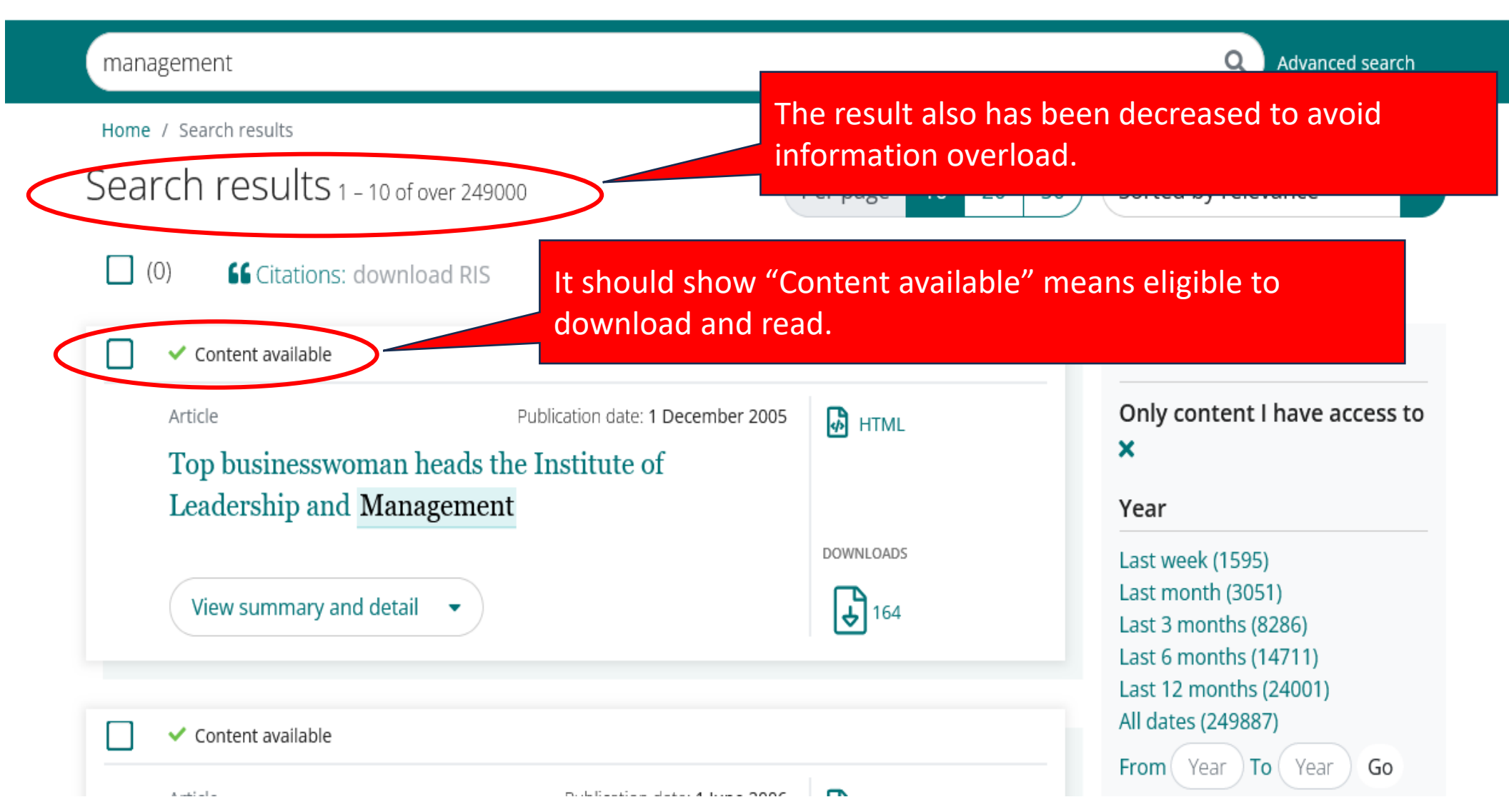

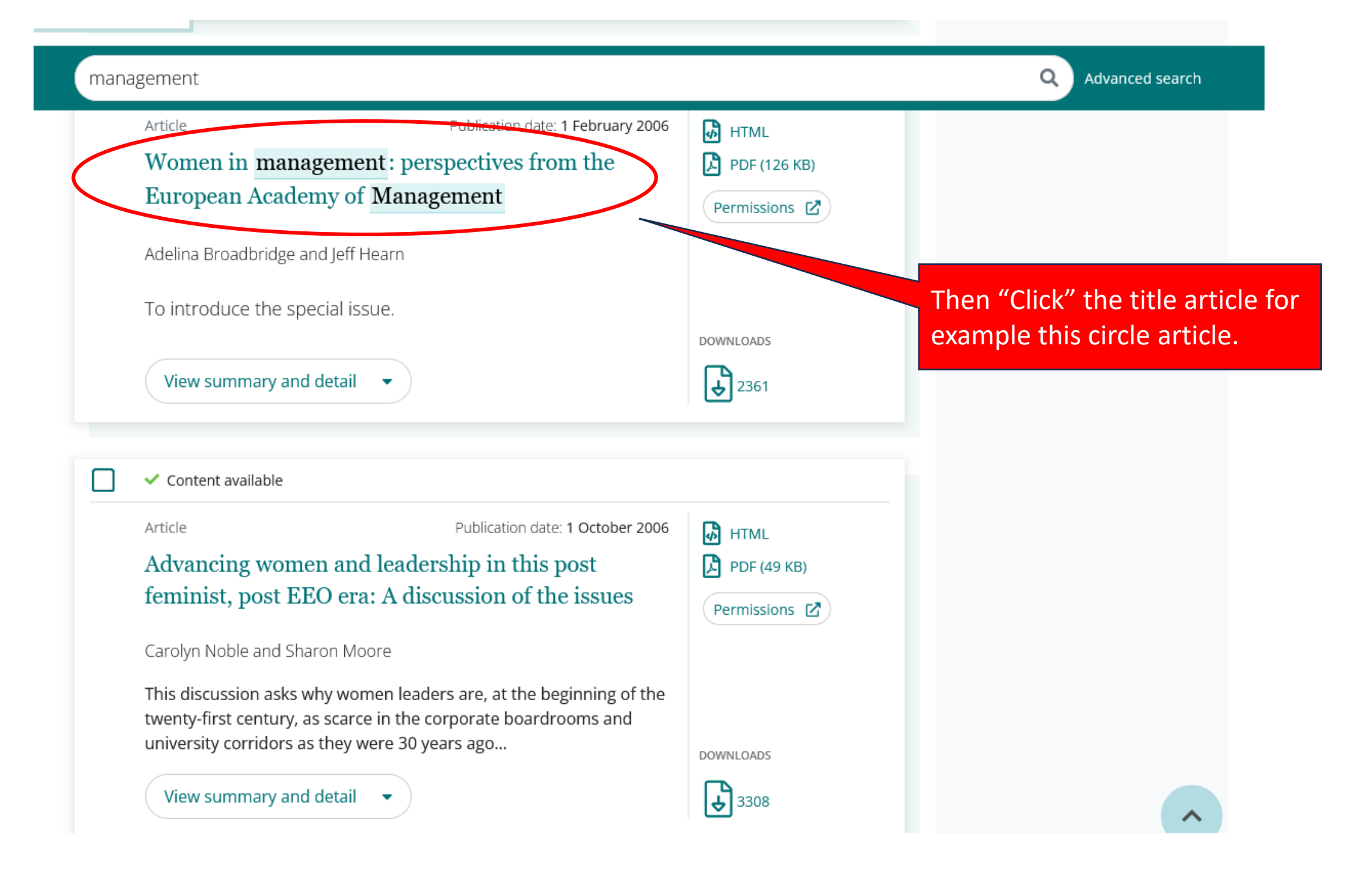

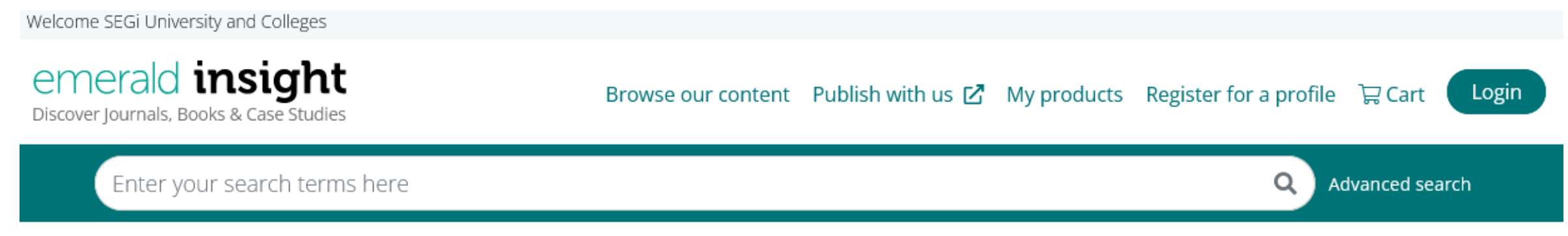

Home / Journals / Women in Management Review / Volume 21 Issue 2 / Women in management: perspectives from the European Academy of Management

## Women in management: perspectives from the European Academy of Management

Adelina Broadbridge, Jeff Hearn 🗣

Women in Management Review ISSN: 0964-9425 Article publication date: 1 February 2006

Permissions

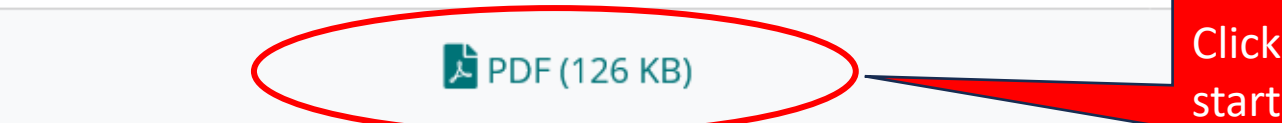

Click the PDF link to start download.

DOWNLOADS

₽ 2361

1 of 6

#### 90%

The current issue and full text archive of this journal is available at www.emeraldinsight.com/0964-9425.htm

### **GUEST EDITORIAL** Women in management: perspectives from the European **Academy of Management**

93

Guest editorial

Adelina Broadbridge Department of Marketing, University of Stirling, Stirling, UK, and

Jeff Hearn Swedish School of Economics and Business Administration, Helsinki, Finland University of Huddersfield, Huddersfield, UK

#### Abstract

Purpose - To introduce the special issue.

Design/methodology/approach - A brief description of the Gender and Management track at the European Academy of Management Conference and an outline of the papers in the issue. Findings - The track examined various issues and the papers chosen from the track for the special issue are closest to the central concerns of the journal.

Originality/value - Provides a summary of the perspectives considered.

Keywords Women, Management power, Europe

Paper type Viewpoint

This special issue arises from the track on "Gender and Management" that we convened at the European Academy of Management Conference (EURAM), held with the general theme of "Governance in Managerial Life" at the University of St Andrews, Scotland, 5-8 May 2004 (www.st-andrews.ac.uk/ ~ euram04/).

The track aimed to examine a variety of issues:

- · the gender structuring of management and organizations;
- · the role of gender in the ways managers conduct themselves;
- women in management, and men in management;
- the presence, absence and development of corporate policies on gender, gender equality and equal opportunities;
- · cross-cultural and transnational research on gender issues in the governance of managerial life;
- · gender questions within management theory and research on management;
- · the specificity of European contributions to gender in management, and impact of European gender systems on management;
- · theoretical analysis of gender in management and organisations;
- · comparison and contrasting of gendered organisational structures, policies, and cultures; and
- the contribution of gender perspectives to governance in managerial life.

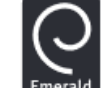

The article is now ready to be read.

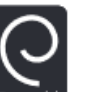

Women in Management Review Vol. 21 No. 2, 2006 pp. 93-98 © Emerald Group Publishing Limited

0964-9425 DOI 10.1108/09649420610650675